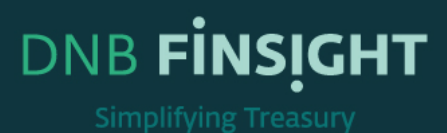

## TRAINING GUIDE

Notifications

This document is intended for all new users of DNB FINSIGHT. The material provides detailed description of DNB FINSIGHT'S functionalities.

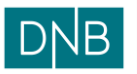

| <i>Document:</i>    | Finsight User Guide – Notifications |
|---------------------|-------------------------------------|
| Version:            | 1.0                                 |
| <i>Date:</i>        | 05.02.2024                          |
| <i>Prepared by:</i> | The Finsight Team                   |

Page 2 of 6

## Table of Contents

| How to setup notifications | 3 |
|----------------------------|---|
|----------------------------|---|

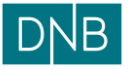

| Document:   | Finsight User Guide – Notifications |
|-------------|-------------------------------------|
| Version:    | 1.0                                 |
| Date:       | 05.02.2024                          |
| Prenared hv | The Finsight Team                   |

Page 3 of 6

## How to setup notifications

Whenever a statement and/or forecast file is successful or has failed to integrate into Finsight, the user can receive email notifications.

Folling step:

**STEP1** – When logged in, select the "Settings" icon on the top right corner and click on the 'Security Settings', to open all the security setting options available for the user

| рув | Dashboard      | Instruments $\lor$ | Cash Management $ \smallsetminus $ | Reporting $\sim$ |      |                      | 4 Q | ADMIN5                              |
|-----|----------------|--------------------|------------------------------------|------------------|------|----------------------|-----|-------------------------------------|
| C   | ashboa         | ard Balar          | ICES ~                             |                  |      |                      |     | Administration<br>Security Settings |
| - [ | BALANCE PR. AC | COUNT PR. CURREI   | VCY                                |                  | 98 E | BALANCE PR. CURRENCY |     | 19 E                                |
|     |                |                    |                                    | 05 Feb 2024      | 1    |                      |     |                                     |

**STEP2** – Click on the 'Notification Settings' in 'Notification Setup' section. It will list down all the notification options available for the user

| ${\sf DNB}$ Dashboard Instruments $\lor$ Cash Management $\lor$ Reporting $\lor$ |                       | နာ က 🖉 🗛 ADMIN5      |
|----------------------------------------------------------------------------------|-----------------------|----------------------|
| Security Settings                                                                |                       |                      |
| DATA UPLOAD SETUP                                                                | NOTIFICATION SETUP    | APPLICATION SECURITY |
| Import Data Setup List                                                           | Notification Settings | Audit                |
|                                                                                  |                       |                      |
|                                                                                  |                       |                      |
|                                                                                  |                       |                      |
|                                                                                  |                       |                      |
|                                                                                  |                       |                      |
| l                                                                                |                       |                      |
|                                                                                  |                       |                      |

STEP3 – Click on the '+' icon in the right of the 'Integration Notifications' bar

| DNB Dathboard Instruments ⊂ Cash Management ⊂ Reporting ⊂ | ခု ၀ 💿 🔿 ADMIN5 |
|-----------------------------------------------------------|-----------------|
| ← Security Settings / Notification Settings               | Save            |
| Integration Notifications                                 |                 |
| Bank Fees Notifications                                   | +               |
| Financial Operations Notifications                        | +               |
| DNB Notifications                                         | +               |
| Custom NetBlattons                                        | Ad3 (*          |
|                                                           |                 |

| DNB Dashboard Instruments ∨ Cash Ma         | nagement $\lor$ Reporting $\lor$ |                |         | နာ ရ 🛞 🔿 ADMIN5 |
|---------------------------------------------|----------------------------------|----------------|---------|-----------------|
| ← Security Settings / Notification Settings |                                  |                |         | Save            |
| Integration Notifications                   |                                  |                |         | -               |
| Event                                       | Notify By Email                  | Notify On Site | Actions |                 |
| Statement Integration Succeeded             |                                  |                | 1       |                 |
| Statement Integration Failed                |                                  |                | :       |                 |
| Forecast Integration Succeeded              |                                  |                | 1       |                 |
| Forecast Integration Failed                 |                                  |                | :       |                 |
| Payment integration Succeeded               |                                  |                | 1       |                 |
| Payment Integration Failed                  |                                  |                | 1       |                 |
|                                             |                                  |                |         |                 |
|                                             |                                  |                |         |                 |
| Bank Fees Notifications                     |                                  |                |         |                 |
|                                             |                                  |                |         |                 |

There are 2 types of notifications which can be setup

1. Notification By Email – user receives notification via email

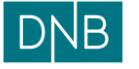

| Documen  | nt:    | Finsight User Guide – Notifications               |                                            |
|----------|--------|---------------------------------------------------|--------------------------------------------|
| Version: |        | 1.0                                               |                                            |
| Date:    |        | 05.02.2024                                        |                                            |
| Prepared | by:    | The Finsight Team                                 | Page 4 of 6                                |
| 2.       | Notifi | cation On Site – user receives notification in th | e application in bell icon on top right as |

## highlighted below

| $DNB$ Dashboard Instruments $\lor$ Cash Mana | agement $\vee$ Reporting $\vee$ |                |         | û ⊂ ⊗ ADMIN5 |
|----------------------------------------------|---------------------------------|----------------|---------|--------------|
| ← Security Settings / Notification Settings  |                                 |                |         | Save         |
| Integration Notifications                    |                                 |                |         |              |
| integration Notifications                    |                                 |                |         | -            |
| Event                                        | Notify By Email                 | Notify On Site | Actions |              |
| Statement Integration Succeeded              |                                 |                | :       |              |
| Statement Integration Failed                 |                                 |                | :       |              |
| Forecast Integration Succeeded               |                                 |                | :       |              |
| Forecast Integration Failed                  |                                 |                | 1       |              |
| Payment Integration Succeeded                |                                 |                | 1       |              |
| Payment Integration Failed                   |                                 |                | 1       |              |
|                                              |                                 |                |         |              |

And below are the relevant events for which notification can be setup

- 1. Statement Integration Succeeded
- 2. Statement Integration Failed
- 3. Forecast Integration Succeeded
- 4. Forecast Integration Failed

| $DNB$ Dashboard Instruments $\lor$ Cash Mar | nagement V Reporting V |                |         | a c 💿 🔿 Admins |
|---------------------------------------------|------------------------|----------------|---------|----------------|
| ← Security Settings / Notification Settings |                        |                |         | Save           |
| Integration Notifications                   |                        |                |         | -              |
| Event                                       | Notify By Email        | Notify On Site | Actions |                |
| Statement Integration Succeeded             |                        |                | :       |                |
| Statement Integration Failed                |                        |                | :       |                |
| Forecast Integration Succeeded              |                        |                | :       |                |
| Forecast Integration Failed                 |                        |                | :       |                |
| Payment Integration Succeeded               |                        |                | :       |                |
| Payment Integration Failed                  |                        |                | :       |                |
|                                             |                        |                |         |                |

**STEP5** – For the events for which user wants to get notifications for, click on the checkboxes below the notification type of choice

| $DNB$ Dashboard Instruments $\lor$ Cash I   | Management $\lor$ Reporting $\lor$ |                |         | ନ୍ଦ୍ର 🔗 🗛 ADMIN5 |
|---------------------------------------------|------------------------------------|----------------|---------|------------------|
| ← Security Settings / Notification Settings |                                    |                |         | Save             |
| Integration Notifications                   |                                    |                |         | -                |
| Event                                       | Notify By Email                    | Notify On Site | Actions |                  |
| Statement Integration Succeeded             | 0                                  |                | 1       |                  |
| Statement Integration Failed                | 0                                  |                | :       |                  |
| Forecast Integration Succeeded              |                                    |                |         |                  |
| Forecast Integration Failed                 |                                    |                | :       |                  |
| Payment integration Succeeded               |                                    |                |         |                  |
| Payment Integration Failed                  |                                    |                | 1       |                  |
|                                             |                                    |                |         |                  |

**STEP6** – For each of the event for which notification is selected, press the 3 vertical dots under the 'Actions' and select 'Edit schedule'

Page 5 of 6

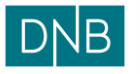

|   | <i>Document:<br/>Version:<br/>Date:<br/>Prepared by:</i> | Finsight User Guide – Notifications<br>1.0<br>05.02.2024<br>The Finsight Team |
|---|----------------------------------------------------------|-------------------------------------------------------------------------------|
| 1 | DNB Dashboard Instruments                                | Cash Management      Reporting                                                |
|   | Convrite Cottings / Notification Pottings                |                                                                               |

| Security Settings / Notification Settings                                                                                                    |                 |                 |                                                                                                    | 534 |
|----------------------------------------------------------------------------------------------------|-----------------|-----------------|----------------------------------------------------------------------------------------------------|-----|
| Integration Notifications                                                                                                    |                 |                 |                                                                                                    | -   |
| Event<br>Dament integrator Docested<br>Dament integrator Tocas<br>Research Integrator Docested<br>Personan Integrator Docested<br>Personan Integrator Docested<br>Personan Integrator Docested | Notify By Email | Notify Gin Sale | Actions<br>Entropy<br>Entropy<br>Entrop |     |
| Bank Fees Notifications                                                                                                    |                 |                 |                                                                                                    |     |

This will open a 'Schedule' pop-up to 'Select Schedule' for notification. Click on the + icon on the right to select schedule

| $DNB$ Dashboard Instruments $\lor$                                                                                                    | $\sim$ Cash Management $\sim$ Reporting $\sim$ |                |                                                 | န္ ၀ 🛞 🔥 ADMIN5 |
|----------------------------------------------------------------------------------------------------|------------------------------------------------|----------------|-------------------------------------------------|-----------------|
| ← Security Settings / Notification Settings                                                                                                    |                                                |                |                                                 | Save            |
| Integration Notifications                                                                                                    |                                                |                |                                                 | -               |
| Event<br>Balanner Hagvalon Ruise<br>Balanner Hagvalon Ruise<br>Forseat Hagvalon Ruise<br>Prevast Hagvalon Ruise<br>Paymet Hagvalon Ruise<br>Paymet Hagvalon Ruise | Notify By Email                                | Notify Dn Site | Actions<br>E<br>E<br>E<br>E<br>E<br>E<br>E<br>E |                 |
| Bank Fees Notifications                                                                                                    |                                                |                |                                                 | *               |
| Financial Operations Notifice                                                                                                    | OHBUM                                          |                |                                                 | O + Save        |
| DNB Notifications                                                                                                    |                                                |                |                                                 | *               |
| Custom Notifications                                                                                                    |                                                |                |                                                 | Add +           |

On pressing '+' icon will open list of all schedules

| $DNB$ Dashboard Instruments $\lor$ Cash Management $\lor$ Report | ting $\sim$                                      |                        |                           |         | ର୍ଦ୍ତ \land ADMIN5 |
|------------------------------------------------------------------|--------------------------------------------------|------------------------|---------------------------|---------|--------------------|
| ← Security Settings / Notification Settings                      |                                                  |                        |                           |         | 5.00               |
|                                                                  |                                                  |                        |                           |         |                    |
| Integration Notifications                                        |                                                  |                        |                           |         |                    |
| Event                                                            | Notify By Email                                  | Notify On Site         |                           | Actions |                    |
| Statement Integration Succeeded                                  |                                                  |                        |                           | 1       |                    |
| Statement Integration Failed                                     |                                                  |                        |                           | 1       |                    |
| Forecast imagration Succeeded                                    |                                                  |                        |                           | 1       |                    |
| Porecest Integration Pieled                                      | Select schedule                                  |                        |                           | *       |                    |
| Payment integration Failed                                       |                                                  |                        |                           |         |                    |
|                                                                  |                                                  |                        | τ 🗉                       | -       |                    |
| Schedule<br>Bank Fees Notifications                              | Schedule Name                                    | Run Mode Skip Holidays | Calendar Name Event Name  |         |                    |
|                                                                  | Notification Settings Default     Setting        | Resurring              | Default Business Calendar |         |                    |
| Select schedule Financial Operations Notific:                    | O Every 2 min                                    | Recurring              | Default Business Calendar |         | •                  |
|                                                                  | O Every 15 min                                   | Resurring              | Default Business Calendar | s       |                    |
| DNB Notifications                                                | Every 1 Hour                                     | Recurring              | Default Business Calendar | -       |                    |
|                                                                  | ONB Statement Integration<br>with Rell Back Days | Recurring              | NOK_Calendar              |         |                    |
| Custom Notifications                                             | 1                                                |                        |                           |         | Aar 🖝              |
|                                                                  | CD Switch to basic view                          |                        | D-0                       |         |                    |
|                                                                  |                                                  |                        |                           |         |                    |

Select the 'Every 15 min' schedule and press 'Done'. The 15 min schedule will send notification within 15 minutes of the selected events.

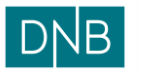

| Document:<br>Version:<br>Date:<br>Prepared by: | Finsight User Guide – Notifi<br>1.0<br>05.02.2024<br>The Finsight Team | ications       |         | Page 6 of 6    |
|------------------------------------------------|------------------------------------------------------------------------|----------------|---------|----------------|
| DNB Dashboard Instruments                      | $\sim$ Cash Management $\sim$ Reporting $\sim$                         |                |         | ନ୍ଦ୍ର 🔿 ADMIN5 |
| Security Settings / Notification Settings      |                                                                        |                |         | 200            |
| Integration Notifications                      |                                                                        |                |         | -              |
| Event<br>Statement Interation Succeeded        | Notify By Email                                                        | Notify On Site | Actions |                |
| Statement Integration Failed                   | 2<br>7                                                                 |                | :       |                |
| Forecast Integration Succeeded                 |                                                                        |                | :       |                |
| Forecast Integration Failed                    |                                                                        |                |         |                |
| Payment Integration Succeeded                  | -                                                                      |                |         |                |
| Payment Integration Failed                     |                                                                        |                | i       |                |
| Bank Fees Notifications                        | •                                                                      |                |         | *              |
|                                                |                                                                        |                |         |                |
| Financial Operations Notifice                  | schedule<br>ry 15 min                                                  |                | /       | × +            |
|                                                |                                                                        |                | 3       |                |
| DNB Notifications                              |                                                                        |                |         | +              |
| Custom Notifications                           |                                                                        |                |         |                |
|                                                |                                                                        |                |         | 702            |

Click on the 'Save' button to save the selected schedule.

User must select a schedule for all the events for which notification checkbox is checked and then save the notification setup using the save in top right of the screen as shown below

| $DNB$ Dashboard Instruments $\vee$ Cash Ma  | inagement $\vee$ Reporting $\vee$ |                |         | န္ ၀ 🛞 🔥 ADMIN5 |
|---------------------------------------------|-----------------------------------|----------------|---------|-----------------|
| ← Security Settings / Notification Settings |                                   |                |         | Save            |
|                                             |                                   |                |         |                 |
| Integration Notifications                   |                                   |                |         |                 |
| Event                                       | Notify By Email                   | Notify On Site | Actions |                 |
| Statement Integration Succeeded             |                                   |                |         |                 |
| Statement Integration Failed                |                                   |                | 1       |                 |
| Forecast Integration Succeeded              |                                   |                | :       |                 |
| Forecast Integration Failed                 |                                   |                | 1       |                 |
| Payment Integration Succeeded               |                                   |                | 1       |                 |
| Payment Integration Failed                  |                                   |                | 1       |                 |
|                                             |                                   |                |         |                 |

User will get a mail like below in case of success or failure or file integration

| Integratedfiles Monday, 05 February 2024<br>Finsight@dnb.no<br>50 Cick here to download patture. To help proted your privacy, Outlook prevented automatic download of some pattures in this message. | ※ 今 Reply 적 Reply All → Fernard 愛 ····<br>Man 05-42-2021 11-46 |
|----------------------------------------------------------------------------------------------------|----------------------------------------------------------------|
|                                                                                                    |                                                                |
| Bank Statement File Integrated Successfully:                                                                                                    |                                                                |
| Congregati 2014, Dina Banni Adi, Yin Bannina, Miringko Conneceda                                                                                                    |                                                                |